### Academia

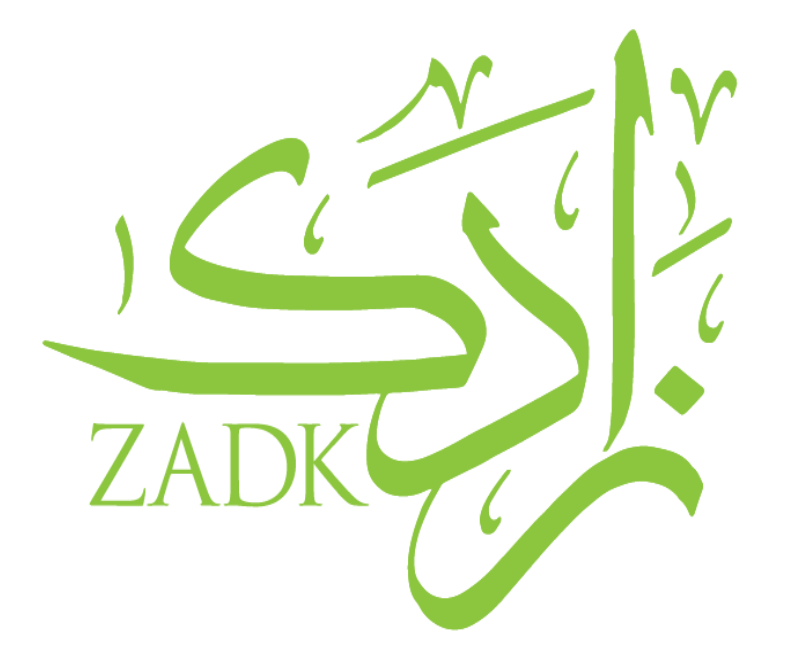

# Academia Guide: Student ID

By: Rajaa Zeidan, IT Support

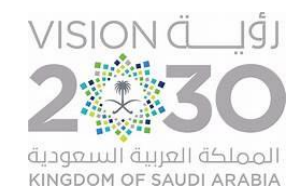

## Dashboard

• After logging in, you will be directed to the dashboard.

| ✓ A Academ                  | ia ×                  | +                          |                                       |         | - 0 X            |
|-----------------------------|-----------------------|----------------------------|---------------------------------------|---------|------------------|
| $\leftarrow \rightarrow $ G | 25 zadk.academiaerp.  | com                        |                                       | ତଲ ବ୍ ★ | Finish update :  |
| سعودية لقنون الطمي<br>ZADK  | ZADK Saudi Culinar    | y Arts Academy - Al Khobar | 🛱 Student                             |         |                  |
| Q Menu Search               | ← My Dashboard 🛛      |                            |                                       |         |                  |
| A My Profile                | > 15/03/2025 To 15/04 | /2025 v Apply Reset        |                                       |         | Expand Dashboard |
| Academics                   | >                     |                            |                                       |         |                  |
|                             | >                     |                            |                                       |         |                  |
| Appointment                 | >                     |                            |                                       |         |                  |
|                             |                       |                            | <b>ACADEMIA</b><br>by <b>Serosoft</b> |         |                  |

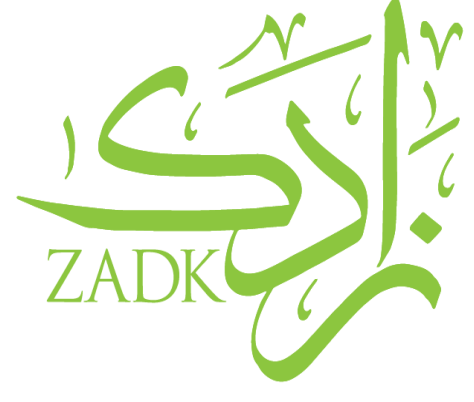

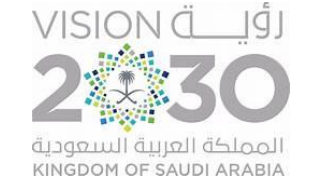

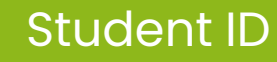

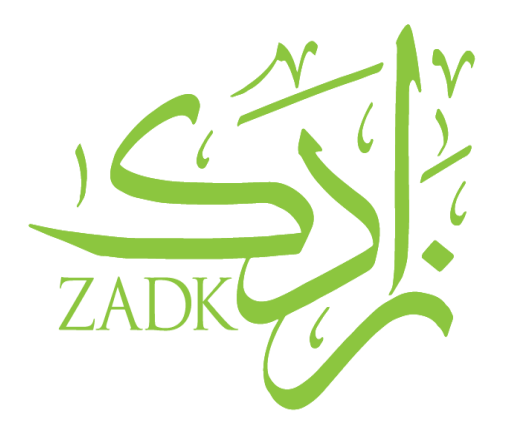

To have your student ID printed, please upload your photo to your profile by following the steps outlined below.

Step 1: Navigate to your profile and open the Personal Details section.

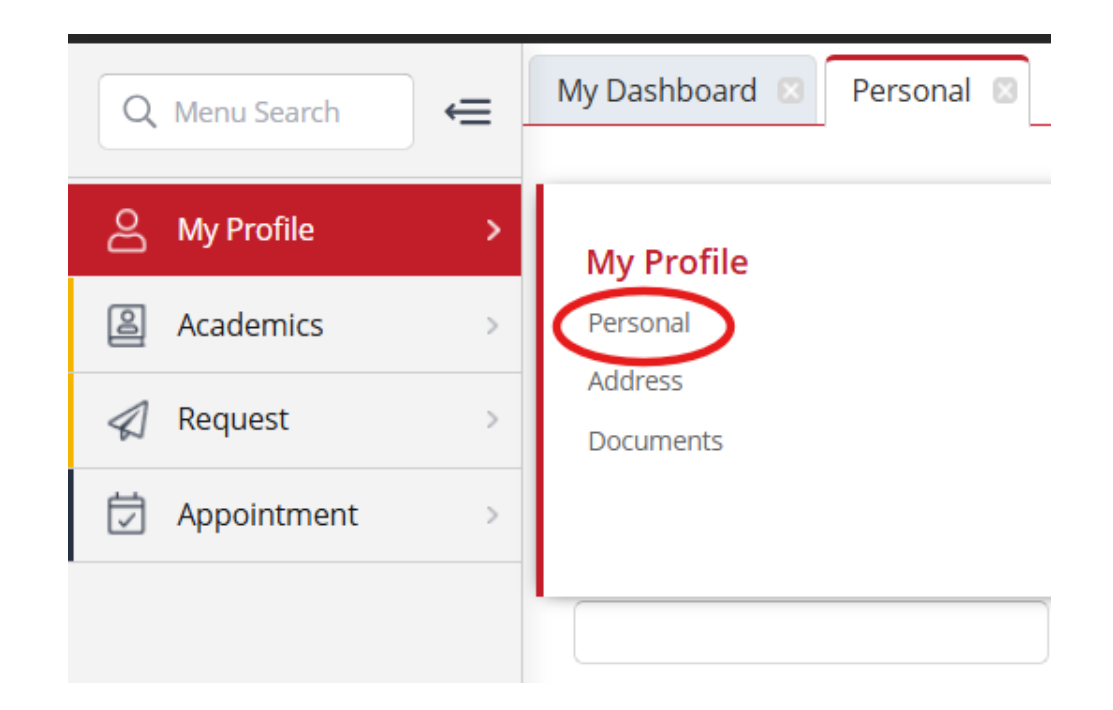

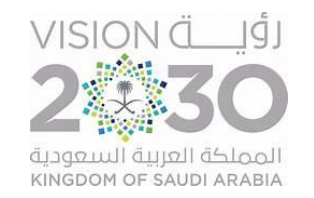

#### Student ID

#### Step 2: Upload your photo.

- You can either upload an existing image from your device by clicking the "Upload" button,
- or take a new one instantly by clicking the "Snapshot" button.

Step 3: Save

| My Dashboard 🗵 Perso | onal 🗵                |               |                 |  |
|----------------------|-----------------------|---------------|-----------------|--|
| Personal Details     |                       |               |                 |  |
| Admission Id:        | Student Id:           | Upload Image: | Upload Snapshot |  |
| Salutation:          | First Name: *         | Middle Name:  | Last Name:      |  |
| Initials:            | Gender: *             |               |                 |  |
|                      |                       |               |                 |  |
| Date of Birth: *     | English Test Score: * |               |                 |  |

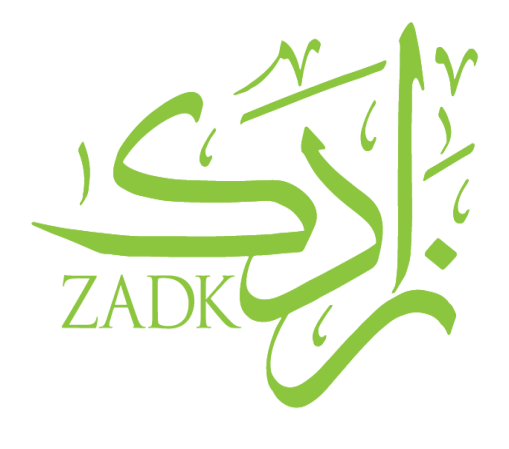

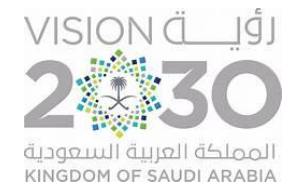

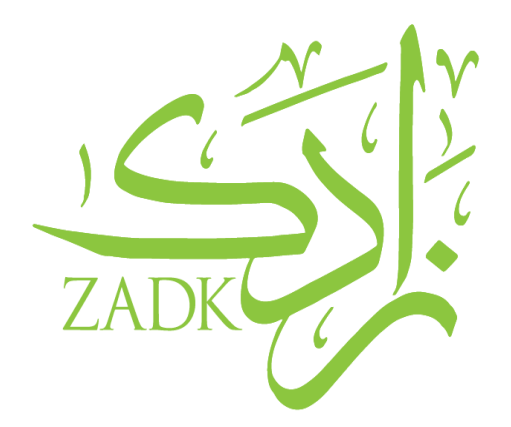

If you face any technical issues or have any questions, please don't hesitate to contact us!

# **Student IT Support email:**

studentitsupport@zadk.com.sa

Tuesday, June 17, 2025

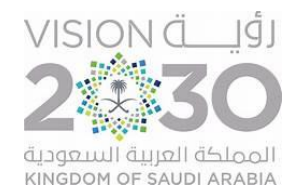